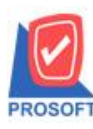

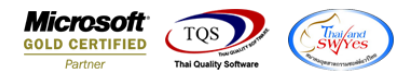

# ระบบ Job Cost

≽ ฟอร์มเปิดใบสั่งผลิต(แยกตามวัตถุดิบ) สามารถ Design เพิ่มแสดง Column ชื่อ Job

1.เข้าที่ระบบ Job Cost > JC Data Entry > เปิดใบสั่งผลิต

| WINSpeed                                                                                                    |            |                        |                      |                           |         |                           |                             |                                                  |                                                      |                                  |                            |
|----------------------------------------------------------------------------------------------------|------------|------------------------|----------------------|---------------------------|---------|---------------------------|-----------------------------|--------------------------------------------------|------------------------------------------------------|----------------------------------|----------------------------|
| 🚹 ນ\$ອັກ ອັດຂຢາງ ຈຳກັດ<br>ອີ- 🐂 Enterprise Manager<br>ອີ- 🐂 Accounts Payable<br>ອີ- 🐂 Accounts Receivable<br>ອີ- 🐂 Budget Control                                                                                                    | Î.         | JC                     | Job Cos              | t                         |         |                           |                             | Database :<br>Branch :<br>Login :<br>Version: 10 | dbWINS_Dem<br>สำนักงานใหญ่<br>admin<br>.0.0972 Build | o Server : 1<br>on 2019-11-25 08 | BALLEHZ\SQL2008            |
| Hongue and Bank     Financial Management     General Ledger     Inventory Control     Letter of Credit                                                                                                    | เปิดใ      | 27<br>บสังผลิต เ       | 27<br>มิกใช้วัตถุดิบ | <b>ไป</b><br>ค่าแรงทางตรง | ไข้ล่าย | <b>ไป</b><br>งานระหว่างทำ | <b>ไป</b><br>ส่งคืนวัตถุดิบ | <b>ไป</b><br>ส่งสินค้าผลิต<br>เสร็จ              | ไป<br>รับคืนสินค้า<br>ผลิตเสร็จ                      | <b>ชา</b><br>ตรวจสอบสินค้า       | <b>ไป</b><br>บันส่วนโสกุ้ย |
| H → Multicurrency<br>H → Hetty Case<br>→ Purchase Order<br>H → Hurchase Order<br>H → Hurchase | ⊒<br>ปิดใช | <b>ัน</b><br>บสิ่งผลิต | <b>ปัต</b> Job       |                           |         |                           |                             |                                                  |                                                      |                                  |                            |
| Hessenger Management     Inquiry     Company Manager     Campaign Module     Customer Relationship Manage                                                                                                    | L          |                        |                      |                           |         |                           |                             |                                                  |                                                      |                                  |                            |
| Job Cost<br>JC Setup<br>JC Data Entry<br>JC Calendar<br>JC History,Statistic & Inquiri                                                                                                    |            |                        |                      |                           |         |                           |                             |                                                  |                                                      |                                  |                            |
| JC Analysis Reports                                                                                                    |            |                        |                      |                           |         |                           |                             |                                                  |                                                      |                                  |                            |

### 2.เลือก Find เอกสารและ Click > Print เพื่อทำการพิมพ์ฟอร์ม

| 💐 เปิดใบสั่งผลิต |                        |              |                |             |             |                     |             |           | x |
|------------------|------------------------|--------------|----------------|-------------|-------------|---------------------|-------------|-----------|---|
| WIP              |                        |              |                |             |             |                     | Worl        | (Order    | ] |
| เลขที่ใบสิ่งผลิต | JCSF6211-00001         | 1            | วันที่สิ่งผลิต | 28/1        | 1/2562 📑    | รพัส Job            | 001         | •         |   |
| รหัสลูกค้า       | <b>_</b>               |              |                |             |             | SO No.              |             | •         |   |
| รหัสสินค้า       | FG-001 🗨               | ผลไม้กระป๋อง |                |             |             | Seq No.             |             |           |   |
| หน่วยนับ         | กระป๋อง 💌              | กระป๋อง      |                |             |             | จำนวนสิ่งผลิต       |             | 1,000.00  |   |
| สูตรการผลิต      | 001 -                  | ผลไม้กระป๋อง |                |             |             | วันที่เริ่มผลิต     | 28/11/      | 2562      |   |
| แผนก             | •                      |              |                |             |             | วันที่คาดว่าจะเสร็จ | 03/12/      | 2562      |   |
| ผู้บันทึก        |                        |              |                |             |             | สำนวนวัน            |             | 6         |   |
| Estimate         |                        | ]            |                |             |             | I                   |             |           |   |
| No. รหัสวัตถุดิบ | ມ ชื่อวัตถุ            | ดิบ          | คลัง           | ที่เก็บ     | หน่วยนับ    | จำนวน ต้น           | ทุน/หน่วย 🦿 | สำนวนเงิน |   |
| 1 DM-001         | ผลไม้                  |              |                |             | กิโลกรัม    | 500.00              | 10.00       | 5,000.00  |   |
| 2 DM-002         | น้ำตาล                 |              |                |             | กิโลกรัม    | 100.00              | 20.00       | 2,000.00  |   |
| 3 DM-003         | น้ำบริสุทธิ์           |              |                |             | ลิตร        | 1,000.00            | 5.00        | 5,000.00  | = |
| 4                |                        |              |                |             |             | .00                 | .00         | .00       |   |
| 5                |                        |              |                |             |             | .00                 | .00         | .00       |   |
| 6                |                        |              |                |             |             | .00                 | .00         | .00       |   |
| 7                |                        |              |                |             |             | .00                 | .00         | .00       |   |
| 8                |                        |              |                |             |             | .00                 | .00         | .00       |   |
| 9                |                        |              |                |             |             | .00                 | .00         | .00       | - |
| ₹_ 3- 3- 💩       |                        |              |                |             |             |                     |             | 12,000.00 |   |
| 📦 Material 🚛 D   | irect Labor 🔷 Over Hea | ad 🚛 Process | 🖹 More         | Description | n 🔮 History |                     |             |           |   |
| 🗋 New 📳 Save     | X Delete               | DCopy        | Ref List 🛃 Pr  | int 🊺+Ck    | ose         |                     |             |           |   |

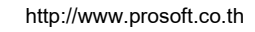

10

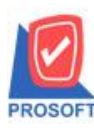

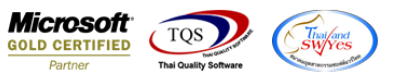

## 3.เลือกรูปแบบฟอร์ม > Click OK

| Select | Form                     |                                     |                                        | x             |
|--------|--------------------------|-------------------------------------|----------------------------------------|---------------|
| No. D  | ชื่อ Form                | ต่ำอธิบาย                           | Form Path                              |               |
| 1 🗸 🖸  | _jcjoborderdm_form       | ฟอร์มเปิดใบสิ่งผลิต(แยกตามวัตถุดิบ) | C:\Program Files\Prosoft\WINSpeed\Form | ns\jcform.pbl |
| 2 dr   | _jcjoborderprogress_form | ฟอร์มเปิดใบสิ่งผลิต(แยกตามงาน)      | C:\Program Files\Prosoft\WINSpeed\Form | ns\jcform.pbl |
|        |                          |                                     | ■ or                                   | Class         |
|        |                          |                                     | 🖉 ок 🛄                                 | Close         |

#### 4.เลือก Design

| - [ใบสังผลิต]       |           |       |        |        |           |     |         |                |       |       |       |               |        |       |            |               |           |        |          |           |     |
|---------------------|-----------|-------|--------|--------|-----------|-----|---------|----------------|-------|-------|-------|---------------|--------|-------|------------|---------------|-----------|--------|----------|-----------|-----|
| Report Tool         | View V    | Vindo | w      | Help   |           |     |         |                |       |       |       |               |        |       |            |               |           |        |          |           |     |
| 📓 🎒 😤 🛚             | 7 🛛       | 1     | ×      | 8      | ₽ ₽       | 1   |         | \$             | ₽     | \$    | \$    | <b>-&gt;1</b> | 2      |       |            | ×             | Resize: [ | 100%   | <b>.</b> | Zoom: 100 | )%  |
|                     |           |       |        |        |           |     |         |                |       |       |       |               |        |       |            |               |           |        |          |           |     |
| DEMO                |           |       |        |        |           |     |         |                |       |       |       |               |        |       |            |               |           |        |          | หน้าม     | / 1 |
|                     |           |       |        |        |           |     | 1       | <b>มริษั</b> ท | າ ຕັວ | อย่า  | ง จำ  | ากัด          |        |       |            |               |           |        |          |           |     |
|                     |           |       | 257    | 71/1 9 | หราบด้ำ   | แหง | 75 ถ รา | บดำแจ          | หงแจ  | เวงหั | ้วหมา | าก เขเต       | าเกลร  | าะจิ  | กรงเทพ     | ¶ 10240       |           |        |          |           |     |
|                     |           |       | โทร. ( | 0-273  | 9-5900    | โทร | สาร 0-1 | 2739-5         | 910   | เลขา  | ไระจำ | าตัวผู้เสี    | ใยภา   | เมือ  | ากร 1234   | 567890        | 123       |        |          |           |     |
|                     |           |       |        |        |           |     |         |                | ใบสั่ | ้งผลิ | ពៃ    | Q             |        |       | เลขที่ไข   | บสั่งผลิ      | ត         | JCSF6  | 211-00   | 0001      | _   |
|                     |           |       |        |        |           |     |         |                |       |       |       |               |        |       | วันที่ใจ   | เส้งผลิต      | 1         | 28/11/ | 2562     |           |     |
| (                   |           |       |        |        |           |     |         |                |       |       |       |               |        |       | C Perior   |               |           | 20/11/ | 2502     |           | =   |
| รหัสลูกค้า -        |           |       |        |        |           |     |         |                |       |       |       |               | ผู้ติด | າຕ່ອ  |            |               |           |        |          |           |     |
| รหัสสินค้า FG       | 001       |       | พลไ    | ม้กระ  | ป้อง      |     |         |                |       |       |       |               | จ่าน   | วนส่  | สังผลิต    |               | 1,000     | .00    |          |           |     |
| รหัส <b>Job</b> 001 | l         |       |        |        |           |     |         |                |       |       |       |               | วันที่ | นริ่ม | เผลิต      | 28/1          | 1/2562    | จ่     | ่านวน    | วัน 6     |     |
| SO No.              |           |       |        |        |           |     |         |                |       |       |       | IJ            | วันที่ | ้ำคาต | กว่าจะเสร็ | <b>ə</b> 03/1 | 2/2562    |        |          |           |     |
| รหัสวัตถุดิบ        |           |       | ٩      | รายกา  | เรวัตถุดิ | บ   |         |                | ท     | น่วยา | นับ   | จำน           | วน     | ,     | ง่านวนผลิ  | ตเสร็จ        | ราคา/เ    | หน่วย  | จำ       | นวนเงิน   |     |
| DM-001              | ผลไม้     |       |        |        |           |     |         |                | ŕ     | ີໂຄກ  | ັນ    | 5             | 00.00  | 0     |            |               |           | 10.00  |          | 5,000.    | 00  |
| DM-002              | น้ำตาล    |       |        |        |           |     |         |                | ŕ     | ີໂຄກ  | รัม   | 1             | 00.00  | 0     |            |               |           | 20.00  |          | 2,000.    | 00  |
| DM-003              | น้ำบริสุท | กซิ์  |        |        |           |     |         |                |       | ลิตร  |       | 1,0           | 00.00  | 0     |            |               |           | 5.00   |          | 5,000.    | 00  |
|                     |           |       |        |        |           |     |         |                |       |       |       |               |        |       |            |               |           |        |          |           |     |
|                     |           |       |        |        |           |     |         |                |       |       |       |               |        |       |            |               |           |        |          |           |     |
|                     |           |       |        |        |           |     |         |                |       |       |       |               |        |       |            |               |           |        |          |           |     |

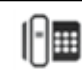

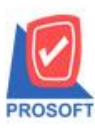

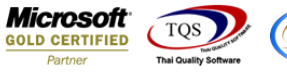

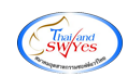

### 5.Click ขวา เถือก Add... > Column

| [ใบสังผ | ລືຫ]         |      |              |    |                  |        |             |     |         |          |       |           |            |                |      |                                                                                               |          |        |       |        |            |    |
|---------|--------------|------|--------------|----|------------------|--------|-------------|-----|---------|----------|-------|-----------|------------|----------------|------|-----------------------------------------------------------------------------------------------|----------|--------|-------|--------|------------|----|
| able E  | Exit         |      |              |    |                  |        |             |     |         |          |       |           |            |                |      |                                                                                               |          |        |       |        |            |    |
|         | $A \searrow$ | ≯    | 簿 🏹          | 1  | 0                | 2      | <u>\$</u> ‡ |     | #미 🖗    | ₽ 🖽      | 1     | <b>⊕</b>  | <b>₽</b> + |                |      | Resi                                                                                          | ize: 100 | % 🔻    | Zo    | om: 10 | 00% 🔽      | ]  |
|         | 2            | 3    |              | 5  |                  | llu    | 7           |     | 3       | .9 I     | 10    |           | mili       | 12 13          | mlu  | 14 15                                                                                         | 16       | 17     | 18    |        | 20         | Ê. |
|         |              |      |              |    |                  |        |             |     |         |          |       |           |            |                |      |                                                                                               |          |        |       |        |            |    |
| DE      | мо           |      |              |    |                  |        |             |     |         |          |       |           |            |                |      |                                                                                               |          |        |       |        | หน้า 1 / 1 |    |
|         | III O        |      |              |    |                  |        |             |     | 9       | เริ่นั่ง | ก ตั` | าดย่าง    | เล้า       | กัด            |      |                                                                                               |          |        |       |        |            |    |
|         |              |      |              |    |                  |        |             |     |         |          |       |           |            |                | ~    |                                                                                               |          |        |       |        |            |    |
|         |              |      |              |    | 2571/1           | ซ.รา   | มคำเ        | แหง | 75 ถ.รา | เมคำแ    | หง แ  | ขวงหัวเ   | หมา        | ก เขตบางกะ     | ะปิก | ารุงเทพฯ 10240                                                                                |          |        |       |        |            |    |
|         |              |      |              | โท | <b>เร. 0-</b> 27 | 739-59 | 900         | โทร | สาร 0-: | 2739-5   | 5910  | เลขปร     | ະຈຳ        | ตัวผู้เสียภาษ์ | ใอาก | 12345678901                                                                                   | 23       |        |       |        |            |    |
| L       |              | _    |              |    |                  |        |             |     |         | _        | ใบอ้  | รังผลิต   | า          |                |      | เลขที่ใบสั่งผลิต                                                                              | ต        | JCSF6  | 211-( | 00001  |            |    |
|         |              |      |              |    |                  |        |             |     |         |          | In    | sert row  | v          |                | Г    | วันที่ใบสั่งผลิต                                                                              |          | 28/11/ | 2562  |        |            |    |
|         | y            |      |              |    |                  |        |             |     |         | -        | A     | dd        |            | +              |      | Add Table                                                                                     |          |        |       |        | $\equiv$   | 1  |
| รหส     | สูกกา        | -    |              |    |                  |        |             |     |         |          | Ed    | lit       |            |                |      | Text                                                                                          |          |        |       |        |            |    |
| รหัส    | สินค้า       | FG-0 | 001          | P  | งลไม้กร          | ระป๋อง | 1           |     |         |          | De    | elete     |            |                |      | Line                                                                                          |          |        |       |        |            |    |
| รหัส    | Job          | 001  |              |    |                  |        |             |     |         |          | De    | esian Re  | PDOF       | +              |      | Compute                                                                                       |          |        |       | เว้น   | 6          |    |
| 50.3    | Ve           |      |              |    |                  |        |             |     |         |          | -     |           |            |                |      | Column                                                                                        |          |        |       |        |            |    |
| 2       |              | _    |              |    |                  |        |             |     |         | -        | AI    | ign Obj   | ject       | •              |      | Picture <sig< td=""><td>nature</td><td>&gt;</td><td></td><td></td><td>=</td><td>1</td></sig<> | nature   | >      |       |        | =          | 1  |
| รรั     | รัสวัตถุดี   | บ    |              |    | รายก             | การวัต | າຄຸດີາ      | U   |         |          | 9     | หน่วยนั่ง | U          | จำนวน          | ้อา  | นวนผลตเสรจ                                                                                    | ราคา/เ   | หนวย   | 1     | ข่านวน | เงิน       |    |
| DM-     | 001          |      | ผลไม้        |    |                  |        |             |     |         |          |       | ຄົໂລກรัม  | J          | 500.00         |      |                                                                                               |          | 10.00  |       | 5      | ,000.00    |    |
| DM-     | 002          |      | น้ำตาล       |    |                  |        |             |     |         |          |       | ก็โลกรัม  | J          | 100.00         |      |                                                                                               |          | 20.00  |       | 2      | ,000.00    |    |
| DM-     | 003          |      | น้ำบริสุทธิ์ |    |                  |        |             |     |         |          |       | ลิตร      |            | 1,000.00       |      |                                                                                               |          | 5.00   |       | 5      | ,000.00    |    |
|         |              |      |              |    |                  |        |             |     |         |          |       |           |            |                | 1    |                                                                                               |          |        |       |        |            | 11 |

6.เลือก Column > jobname : ! เพื่อเพิ่มแสดงชื่อ Job จากนั้นทำการกำหนดตามตำแหน่งที่ต้องการให้แสดงในฟอร์ม ปรับรูปแบบ ตัวอักษร ขนาดตัวอักษร หรือปรับการแสดงใน Option อื่นๆ ตามหน้าจอได้ เสร็จแล้วให้ Click > OK

| 👔 Sele  | ct Column       |       |                 |                   |                   | X        |
|---------|-----------------|-------|-----------------|-------------------|-------------------|----------|
| เลือก C | olumn 🛛 😒 jobn  | ame:! |                 |                   |                   | •        |
| Band    | header          | •     | ชื่อ myco       | olumn_1           |                   |          |
| จัดวาง  | Left            | •     | Tag             |                   |                   |          |
| ขอบ     | None            | •     | รูปแบบ [gen     | eral]             |                   |          |
| Style   | Edit            | -     | ลักษร Angs      | sanaUPC (TrueType |                   | 13       |
| กว้าง   | 100 ×           | 10    | 🗖 Bol           | d 🔲 Italic        | 🔲 <u>Underlin</u> | <u>e</u> |
| প্ৰথ    | 100 Y           | 10    | র্ঝ Text        |                   | สีพื้น            |          |
|         |                 |       | Fazd'is Zeample |                   |                   |          |
| 📝 ок    | <b>∏</b> +Close |       |                 | 🔲 พื้นหลัง        | งโปร่งใส (Trans   | sparent) |

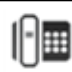

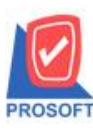

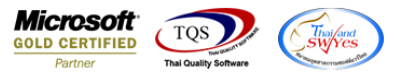

7.เลือก Column > jobnameeng : ! เพื่อเพิ่มแสดงชื่อ Job ภาษาอังกฤษ จากนั้นทำการกำหนดตามตำแหน่งที่ต้องการให้แสดงในฟอร์ม ปรับรูปแบบตัวอักษร ขนาดตัวอักษร หรือปรับการแสดงใน Option อื่นๆ ตามหน้าจอได้ เสร็จแล้วให้ Click > OK

| 🐚 Sele                                         | ct Column                                                                                                    | ×                                                                            |
|------------------------------------------------|----------------------------------------------------------------------------------------------------|------------------------------------------------------------------------------|
| เลือก C                                        | olumn 🔗 jobnameeng :                                                                                          | !                                                                            |
| Band<br>จัดวาง<br>ขอบ<br>Style<br>กว้าง<br>สูง | header     ▼       Left     ▼       None     ▼       Edit     ▼       100     ×     10       100     Y     10 | ชื่อ mycolumn_2<br>Tag [<br>รูปเหมบ [general]<br>อักษร AngsanaUPC (TrueType) |
| ОК                                             | <b>∏</b> ±Close                                                                                               | 🥅 พื้นหลังโปร่งใส (Transparent)                                              |

8.งัควางตามต้องการ แล้ว Click > Exit Design Mode เพื่อออกจากโหมด Design

| Exit        | _                                                                                                    |                                                           |                                                                                                    |                                                                                                    |                        |                                             |                                                                                                    |                                                                                                    |                                                                                                    |                                                                            |                                                                        |                                                                                                    |
|-------------|----------------------------------------------------------------------------------------------------|-----------------------------------------------------------|----------------------------------------------------------------------------------------------------|----------------------------------------------------------------------------------------------------|------------------------|---------------------------------------------|----------------------------------------------------------------------------------------------------|----------------------------------------------------------------------------------------------------|----------------------------------------------------------------------------------------------------|----------------------------------------------------------------------------|------------------------------------------------------------------------|----------------------------------------------------------------------------------------------------|
|             | *                                                                                                    | 潅 🔼                                                       | 🖲 🖉 🔯 🖾 🖾 🛱                                                                                                    | ₩ 🖽                                                                                                    | 1 🕀                    | ₽+                                          |                                                                                                    |                                                                                                    | Resi                                                                                                    | ze: 100%                                                                   | - Zoom:                                                                | 100% 🖵                                                                                                    |
| 2           | 3                                                                                                    |                                                           | 5 6 7 8                                                                                                    |                                                                                                    | 0                      |                                             | 2 13                                                                                                    |                                                                                                    | 15                                                                                                    | 18 17                                                                      |                                                                        | 9 20                                                                                                    |
|             |                                                                                                    |                                                           |                                                                                                    |                                                                                                    |                        |                                             |                                                                                                    |                                                                                                    |                                                                                                    |                                                                            |                                                                        |                                                                                                    |
| EMO         |                                                                                                    |                                                           |                                                                                                    |                                                                                                    |                        |                                             |                                                                                                    |                                                                                                    |                                                                                                    |                                                                            |                                                                        | หน้า 1 / 1                                                                                                    |
|             |                                                                                                    |                                                           |                                                                                                    | บริษัท                                                                                                    | ตัวอย่า                | ง จำห่                                      | กัด                                                                                                    |                                                                                                    |                                                                                                    |                                                                            |                                                                        |                                                                                                    |
|             |                                                                                                    |                                                           | 2571/1 ซ.รามคำแหง 75 ถ.                                                                                                    | .รามคำแหง                                                                                                    | แขวงหัว                | หมาก                                        | เขตบางก                                                                                                    | ะปิกรงเทพ                                                                                                    | 1 10240                                                                                                    |                                                                            |                                                                        |                                                                                                    |
|             |                                                                                                    |                                                           | โทร. 0-2739-5900 โทรสาร (                                                                                                    | 0-2739-591                                                                                                    | เo เลขป                | ระจำต                                       | า้วผู้เสียภา                                                                                                    | มือากร 1234:                                                                                                    | 678901                                                                                                    | 23                                                                         |                                                                        |                                                                                                    |
|             |                                                                                                    |                                                           |                                                                                                    | ใา                                                                                                    | มสั่งผลิ               | ต                                           |                                                                                                    | เลขที่ใน                                                                                                    | เส้งผลิต                                                                                                    | a JCS                                                                      | F6211-0000                                                             | 1                                                                                                    |
|             |                                                                                                    |                                                           |                                                                                                    |                                                                                                    |                        |                                             |                                                                                                    | วันที่ใบ                                                                                                    | สั่งผลิต                                                                                                    | 28/                                                                        | 11/2562                                                                |                                                                                                    |
| หัสลูกก้ำ   | -                                                                                                    |                                                           |                                                                                                    |                                                                                                    |                        |                                             | ผู้ติด                                                                                                    | ต่อ                                                                                                    |                                                                                                    |                                                                            |                                                                        |                                                                                                    |
| หัสสินค้า   | FG-0                                                                                                    | 01                                                        | ผลไม้กระป้อง                                                                                                    |                                                                                                    |                        |                                             | จำนว                                                                                                    | านสั่งผลิต                                                                                                    |                                                                                                    | 1,000.00                                                                   |                                                                        |                                                                                                    |
| หัส Job     | 001                                                                                                    |                                                           | ชื่อ Job โครงการ A                                                                                                    |                                                                                                    |                        |                                             | วันที่                                                                                                    | เริ่มผลิต                                                                                                    | 28/11                                                                                                    | 1/2562                                                                     | จำนวนวัน                                                               | 6                                                                                                    |
| D No.       |                                                                                                    |                                                           |                                                                                                    |                                                                                                    |                        |                                             | วันที่                                                                                                    | คาดว่าจะเสร็                                                                                                    | 03/12                                                                                                    | 2/2562                                                                     |                                                                        | ]                                                                                                    |
| รหัสวัตถุดิ | บ                                                                                                    |                                                           | รายการวัตถุดิบ                                                                                                    |                                                                                                    | หน่วยน้                | เ้บ                                         | จำนวน                                                                                                    | จ่านวนผลิ                                                                                                    | กเสร็จ                                                                                                    | ราคา/หน่ว                                                                  | ย จำนว                                                                 | นเงิน                                                                                                    |
| M-001       |                                                                                                    | ผลไม้                                                     |                                                                                                    |                                                                                                    | กิโลกรั                | ้ม                                          | 500.00                                                                                                    | )                                                                                                    |                                                                                                    | 10.                                                                        | 00                                                                     | 5,000.00                                                                                                    |
| M-002       |                                                                                                    | น้ำตาล                                                    |                                                                                                    |                                                                                                    | ก็โลกร้                | ้ม                                          | 100.00                                                                                                    |                                                                                                    |                                                                                                    | 20.                                                                        | 00                                                                     | 2,000.00                                                                                                    |
| M-003       |                                                                                                    | น้ำบริสุทธิ์                                              |                                                                                                    |                                                                                                    | ลิตร                   |                                             | 1,000.00                                                                                                    |                                                                                                    |                                                                                                    | 5.0                                                                        | 00                                                                     | 5,000.00                                                                                                    |
|             |                                                                                                    |                                                           |                                                                                                    |                                                                                                    |                        |                                             |                                                                                                    |                                                                                                    |                                                                                                    |                                                                            |                                                                        |                                                                                                    |
|             |                                                                                                    |                                                           |                                                                                                    |                                                                                                    |                        |                                             |                                                                                                    |                                                                                                    |                                                                                                    |                                                                            |                                                                        |                                                                                                    |
|             | โลสลาง           Exit           Exit           A           IIII2           IIII2           IIIIII2           IIIIIII2< | Exit           Exit           A         *           IIII2 | Exit         A       *         A       *         FMO       -         Fmo       -         fargnån       -         fargnån       FG-001         fargnångåu       -         No.       -         Stärsängåu       -         M-001       Mallă         M-002       u       u         u       -       u         M-003       u       1 | Exit         A \ *≤ ##         PMO         2571/1 ช.รามคำแหง 75 ถ         2571/1 ช.รามคำแหง 75 ถ         โทร. 0-2739-5900 โทรสาร         โทร. 0-2739-5900 โทรสาร         โสสินค้า         FG-001         ผลไม้กระป้อง         รัส รันค้า         FG-001         มีกร. 0-2739-5900 โทรสาร         รัส รันค้า         FG-001         มีกระป้อง         รัส สันค้า         FG-001         มีกระป้อง         รัส มีอง         บ้ามาริสุทธิ์ | Exit         A \ *≤ ## | Exit         A \ *< *# Image: 10 0 0 minute | Exit         A \ *≤ *## Q       Image: Control of the state of the state of the | Exit         ▲ 丶 ½ भ ➡        >        >        >        >        >        >        >        >        >        >        >        >        >        >        >        >        >        >        >        >        >        >        >        >        >        >        >        >        >        >        >        >        >        >        >        >        >        >        >        >        >        >        >        >        >        >        >        >        >        >        >        >        >        >        >        >        >        >        >        >        >        >        >        >        >        >        >        >        >        >        >        >        >        >        >        >        >        >        >        >        >        >        >        >        >        >        >        >        >        >        >        >        >        >        >        >        >        >        >        >        >        >        >        >        >        >        >       >       > <td>Exit         Image: Text of the second second</td> <td>Exit       ▲ 丶 ½ ﷺ ▲ ♡ ∅ ∅ 🐷 ±± ฿Հ ՀՅ ╦ ⊞ ₺ № №        Resi         III-21</td> <td>Exit       Presize       100%         ▲ ` *&lt; ## ■&lt; ``` @ @ <br/> <br/> <br/></td> <td>Line       Line       <thline< th="">       Line       Line</thline<></td> | Exit         Image: Text of the second second | Exit       ▲ 丶 ½ ﷺ ▲ ♡ ∅ ∅ 🐷 ±± ฿Հ ՀՅ ╦ ⊞ ₺ № №        Resi         III-21 | Exit       Presize       100%         ▲ ` *< ## ■< ``` @ @<br><br><br> | Line       Line       Line <thline< th="">       Line       Line</thline<> |

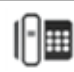

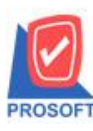

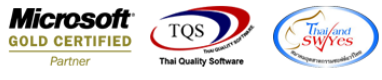

| 4                            | 4     | 0    | e      | a     | । ਟ ਕ  |        |
|------------------------------|-------|------|--------|-------|--------|--------|
| 9 1000 Tool > Save As Report | เพิ่ศ | าทำก | าราโเ  | าทุยพ | โครมท์ | Design |
| state is iteration           | 0110  |      | 10 0 0 |       | 000000 | Design |

| Ċ | ] - [ใบสังผ | ລືຫ] |                   |      |                 |      |         |       |               |       |       |                |        |          |       |          |        |         |         |       |        |           |   |
|---|-------------|------|-------------------|------|-----------------|------|---------|-------|---------------|-------|-------|----------------|--------|----------|-------|----------|--------|---------|---------|-------|--------|-----------|---|
| 1 | 🖳 Report    | Tool | View Window       | Help |                 |      |         |       |               |       |       |                |        |          |       |          |        |         |         |       |        |           |   |
|   | 🔍 🔬 ₫       |      | Sort              |      |                 | 1    |         | ¢     | №             | \$    | \$    | 4              | ۳.     |          |       | ]        | ×      | Resize  | : 100%  | . 🗸   | Zoom:  | 100%      | • |
| Ē |             |      | Filter            |      |                 |      |         |       |               | _     | _     |                |        | _        | _     |          |        |         |         |       |        |           |   |
| L | DEM         |      | Save As           |      |                 |      |         |       |               |       |       |                |        |          |       |          |        |         |         |       | 'n     | น้ำ 1 / 1 | ] |
| L | DEM         |      | Save As Report    |      |                 |      |         | a u   |               |       |       | v              |        |          |       |          |        |         |         |       |        |           |   |
| L |             |      | Save Report       |      |                 |      | บ       | รีษัท | า ตัว         | อย่า  | ง จ้  | ากัด           |        |          |       |          |        |         |         |       |        |           |   |
| L |             |      | Manage Report     |      | คำแ             | HN 7 | ร ถ.ราม | มคำแจ | าง แข         | วงหั  | วหม   | าก เข          | ตบาง   | กะปี     | กรุ   | งเทพ     | ۹ 102  | 40      |         |       |        |           |   |
| L |             |      | Save As Excel     |      | )0 <sup>°</sup> | โทรส | 15 0-2  | 739-5 | 910           | เลขา  | ไระจํ | าตัวผู้เ       | เสียภ  | าษือ     | ากร   | 1234     | 56789  | 0123    |         |       |        |           |   |
| L |             |      | Excel             |      |                 |      |         | ¢     | <b>ໄ</b> ນສັ່ | งผลิ  | ต     |                |        |          | 8     | ลงที่ใ   | บสั่งผ | ຄື່ໍ    | JCS     | F6211 | -00001 |           |   |
| L |             |      | Export !          |      |                 |      |         |       |               |       |       |                |        |          | 4     | วันที่ใง | เส้งผ่ | ลิต     | 28/1    | 1/256 | 2      |           |   |
| L |             |      | Import !          |      | -               |      |         |       |               |       |       |                | _      |          |       |          |        |         |         |       |        | =         |   |
| L | ទអ័តត្លូវ   |      | Font              |      |                 |      |         |       |               |       |       |                | ស្ត័តិ | ดต่อ     |       |          |        |         |         |       |        |           |   |
| L | รหัสสิน     |      | Design            |      |                 |      |         |       |               |       |       |                | จ่าน   | เวนส์    | สังผ  | ເລີ່ຕ    |        | 1,0     | 00.00   |       |        |           |   |
| L | รหัส Jo     |      | Select Column     |      |                 |      |         |       |               |       |       |                | วัน    | ที่เริ่ม | เผลิ  | ต        | 28     | /11/256 | 2       | จำนว  | นวัน   | 6         |   |
| L | SO No.      |      | Hide Report Heade | er   |                 |      |         |       |               |       |       |                | วัน    | ที่กาด   | กว่าง | จะเสร็   | จ 03   | /12/256 | 2       |       |        |           |   |
| L | 30 110.     |      | Colorilator       |      | -               |      |         |       |               |       |       | $ \rightarrow$ |        | _        |       |          |        |         |         |       |        | $\dashv$  |   |
| L | รหัส        |      | Calculator        |      | ุเดิบ           |      |         |       | ท             | น่วยา | มับ   | จำ             | นวน    | 1        | ่าน   | วนผลิ    | ดเสร็  | อ ราค   | า/หน่วย | J     | จำนวนเ | งิน       |   |
| L | DM-001      | L    | ผลไม้             |      |                 |      |         |       | ก็            | โลก   | ັນ    | :              | 500.0  | 00       |       |          |        |         | 10.0    | 00    | 5,     | 000.00    |   |
|   | DM-002      | 2    | น้ำตาล            |      |                 |      |         |       | ก็            | โลก   | ัม    |                | 100.0  | 00       |       |          |        |         | 20.0    | 00    | 2,     | 000.00    |   |
|   | DM-003      | 3    | น้ำบริสุทธิ์      |      |                 |      |         |       |               | ลิตร  |       | 1,             | 000.0  | 00       |       |          |        |         | 5.0     | 00    | 5,     | 000.00    |   |
|   |             |      |                   |      |                 |      |         |       |               |       |       |                |        |          |       |          |        |         |         |       |        |           |   |
|   |             |      |                   |      |                 |      |         |       |               |       |       |                |        |          |       |          |        |         |         |       |        |           |   |

## 10.เลือก Library ที่ต้องการเก็บฟอร์ม แล้วใส่ชื่อฟอร์มในช่อง Report name เสร็จแล้ว Click > OK

| Save Report                                | X                       |
|--------------------------------------------|-------------------------|
| Path                                       |                         |
| C:\Program Files (x86)\Prosoft\WINSpeed\Us | er_report\              |
| 2. 🕅 my_report.pbl                         | dr_so_saleorder_tax_new |
|                                            |                         |
|                                            |                         |
|                                            |                         |
|                                            |                         |
|                                            |                         |
|                                            |                         |
|                                            |                         |
| Create New Library                         | 3. Report name          |
| Path                                       |                         |
| Name                                       | <b>a</b>                |
| 4.                                         |                         |
| OK III+Close                               |                         |

10

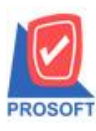

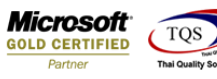

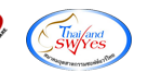

## 11.Click > OK เพื่อยืนยันการบันทึกอีกครั้ง

| Save Report                                          |   |
|------------------------------------------------------|---|
| Path                                                 |   |
| C:\Program Files (x86)\Prosoft\WINSpeed\User_report\ |   |
| my_report.pbl                                        | N |
|                                                      |   |
|                                                      |   |
|                                                      |   |
| (ข้ออวาม                                             |   |
|                                                      |   |
|                                                      |   |
| 🔔 การบันทึกข้อมูลสำเร็จ                              |   |
| Create New Library                                   |   |
| Path OK new                                          |   |
| Name                                                 |   |
|                                                      |   |
|                                                      |   |

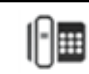